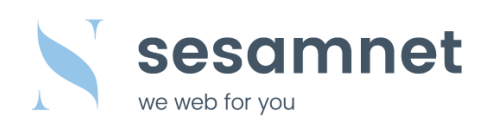

# E-Mail konfigurieren / iPhone

(Ansicht kann je nach IOS Version variieren)

## Einstellungen öffnen

| Mail, | Kontakte, | Kalender | öffnen |
|-------|-----------|----------|--------|
|-------|-----------|----------|--------|

| ••••• S    | alt 3G 09:02       | 80% 🔳 |
|------------|--------------------|-------|
|            | Einstellungen      |       |
|            | Touch ID & Code    | >     |
|            | Batterie           | >     |
|            | Datenschutz        | >     |
| $\bigcirc$ | iTunes & App Store | >     |
|            | Wallet & Apple Pay | >     |
|            |                    |       |
|            | Mail               | >     |
| 1          | Kontakte           | >     |
| -          | Kalender           | >     |
|            | Notizen            | >     |
|            | Erinnerungen       | >     |
| <b>C</b>   | Telefon            | >     |
|            | Nachrichten        | >     |
| nina       | zufügen            |       |

#### Account hinzufügen

|                              |                       | 0                     |
|------------------------------|-----------------------|-----------------------|
| •••• Salt 3G                 | 09:02                 | 80% 🔳                 |
| 🗸 Mail                       | Accounts              |                       |
|                              |                       |                       |
| ACCOUNTS                     |                       |                       |
| iCloud<br>iCloud Drive, Kale | nder, News, Fotos, Sj | ><br>peicher & Backup |
| Gmail<br>E-Mail, Kontakte,   | Kalender              | >                     |
| Account hinzu                | fügen                 | >                     |
|                              |                       |                       |
| Datenabgleich                | I                     | Push >                |
|                              |                       |                       |
|                              |                       |                       |
|                              |                       |                       |
|                              |                       |                       |
|                              |                       |                       |
|                              |                       |                       |
|                              |                       |                       |
|                              |                       |                       |
|                              |                       |                       |

#### Accounts öffnen

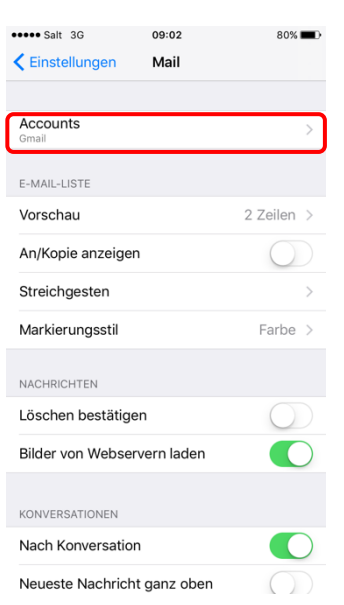

#### Andere wählen ......Salt 36 09:03 <Accounts Account hinzufügen

iCloud
€ Exchange
Google
YAHOO!
Aol.
Outlook.com

80% 🔳

sesamnet GmbH Industriestrasse 43 3178 Bösingen

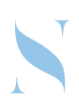

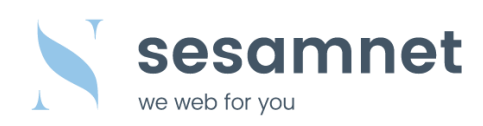

## Mail-Account hinzufügen

| Salt 3G 09:03     Account hinzufügen Andere | 80% 💶 🕨       |
|---------------------------------------------|---------------|
| E-MAIL                                      |               |
| Mail-Account hinzufügen                     | $\rightarrow$ |
| SERVER                                      |               |
| macOS-Serveraccount hinzufügen              | >             |
|                                             |               |
|                                             |               |
|                                             |               |
|                                             |               |

| •••• Salt 3G | 09:07             | 78%       |
|--------------|-------------------|-----------|
| Abbrechen    | Neuer Accou       | nt Weiter |
| IMA          | P                 | POP       |
|              |                   |           |
| Name         | Vorname Nachr     | name      |
| E-Mail       | test@sesamnet     | t.ch      |
| Beschreibur  | ng sesamnet       |           |
| SERVER FÜR E | INTREFFENDE E-MAI | LS        |
| Hostname     | mail.sesamnet.    | ch        |
| Benutzerna   | me test@sesamr    | net.ch    |
| Passwort     | ••••              |           |
| SERVER FÜR A | USGEHENDE E-MAIL  | S         |
| Hostname     | mail.sesamnet.    | ch        |
| Benutzerna   | me test@sesami    | net.ch    |
| Passwort     | ••••              |           |

## IMAP wählen

| IMAP women        |                                           |
|-------------------|-------------------------------------------|
| Name:             | Vorname Nachname                          |
|                   | (Ihr Vorname und Nachname)                |
| E-Mail:           | test@sesamnet.ch                          |
|                   | (Ihre persönliche E-Mail-Adresse)         |
| Beschreibung:     | sesamnet                                  |
| Server für eintre | effende E-Mails                           |
| Hostname:         | mail.sesamnet.ch oder mail.ihreadresse.ch |
|                   |                                           |

Benutzername: test@sesamnet.ch (Ihre persönliche E-Mail-Adresse) Passwort: \*\*\*\*

(Ihr persönliches Passwort)

## Server für ausgehende E-Mails

| Hostname:     | mail.sesamnet.ch oder mail.ihreadresse.ch |
|---------------|-------------------------------------------|
| Benutzername: | test@sesamnet.ch                          |
|               | (Ihre persönliche E-Mail-Adresse)         |
| Passwort:     | ***                                       |
|               | (Ihr persönliches Passwort)               |

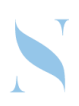

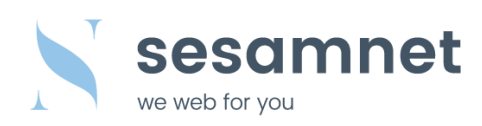

#### E-Mail wählen

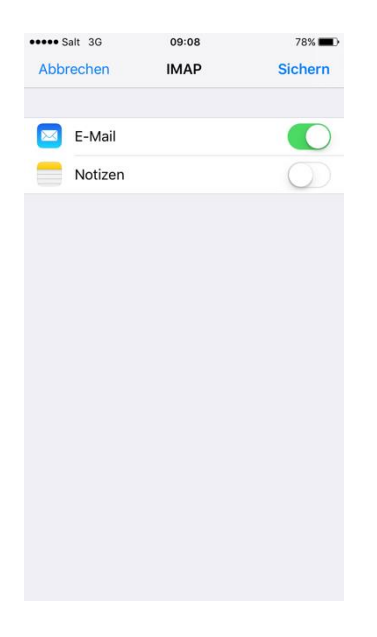

## Account öffnen

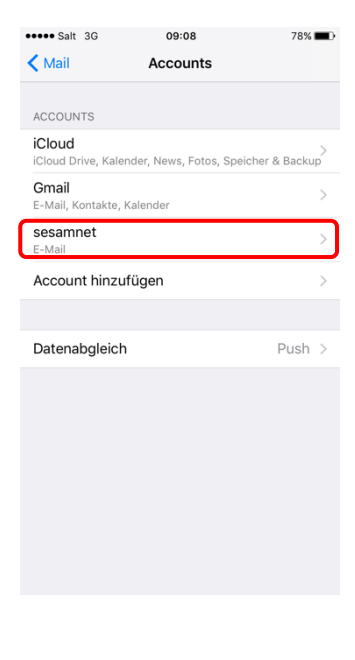

## Account öffnen

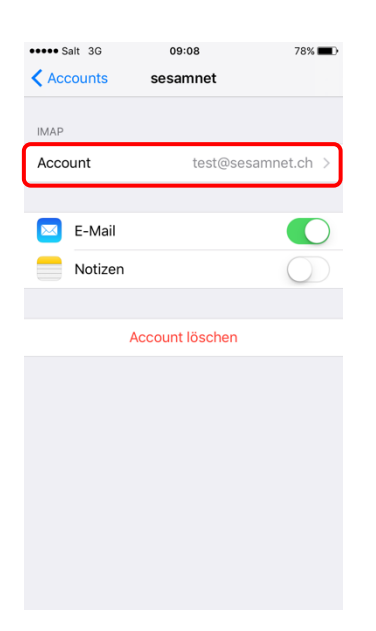

## Erweitert öffnen

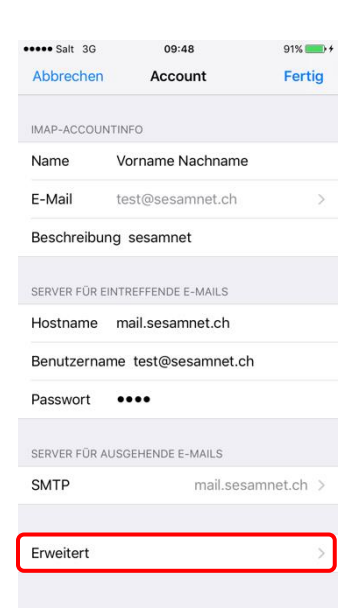

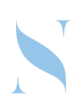

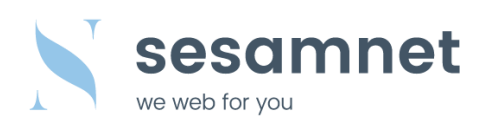

## SSL verwenden deaktivieren

## < Account wählen

|                                                                                                    | 09:48 91%                    | ) |
|----------------------------------------------------------------------------------------------------|------------------------------|---|
| Account                                                                                             | Erweitert                    |   |
| POSTFACH-VERHALT                                                                                    | EN                           |   |
| Entwürfe                                                                                            | Drafts                       | > |
| Gesendet                                                                                            | Sent Messages                | > |
| Gelöscht                                                                                            | Deleted Messages             | > |
| Archiv                                                                                              |                              | > |
| GELÖSCHTE E-MAILS                                                                                   | BEWEGEN NACH:                | ~ |
|                                                                                                    |                              |   |
| Archiv                                                                                              |                              |   |
| Archiv<br>GELÖSCHTE E-MAILS                                                                         | 5                            |   |
| Archiv<br>GELÖSCHTE E-MAILS<br>Entfernen                                                            | S<br>Nach einer Woche        | > |
| Archiv<br>GELÖSCHTE E-MAILS<br>Entfernen<br>EINSTELLUNGEN FÜF<br>EINSTELLUNGEN FÜF                  | S<br>Nach einer Woche<br>ILS | > |
| Archiv<br>GELÖSCHTE E-MAILS<br>Entfernen<br>EINSTELLUNGEN FÜF<br>EINTREFFENDE E-MA<br>SSL verwenden | Nach einer Woche             | > |

## Fertig wählen

| •••• Salt 3G | 09:48 91%           | <b>*</b> |
|--------------|---------------------|----------|
| Abbrechen    | Account Fer         | tig      |
|              |                     |          |
| IMAP-ACCOUN  | ITINFO              |          |
| Name         | Vorname Nachname    |          |
| E-Mail       | test@sesamnet.ch    | >        |
| Beschreibur  | ng sesamnet         |          |
|              |                     |          |
| SERVER FÜR E | INTREFFENDE E-MAILS |          |
| Hostname     | mail.sesamnet.ch    |          |
| Benutzerna   | me test@sesamnet.ch |          |
| Passwort     | ••••                |          |
| SERVER FÜR A | USGEHENDE E-MAILS   |          |
| SMTP         | mail.sesamnet.ch    | 1 >      |
|              |                     |          |
| Erweitert    |                     | >        |
|              |                     |          |
|              |                     |          |

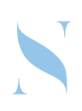